## GESTOR DE VÍDEOS KALTURA (MY MEDIA)

CREACIÓN DE VÍDEOS CON KALTURA CAPTURE Y SUBIDA A MÍ GALERÍA

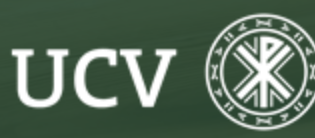

SENT Servicio de E-learning y Nuevas Tecnologías Vamos a ver cómo se crean vídeos docentes propios con Kaltura a partir de un programa que tiene incorporado y que se llama Kaltura Capture.

De esta forma se pueden crear vídeos de lecciones (acompañados de presentaciones), vídeos de escritorio con o sin cámara web, o vídeos de solo audio.

En primer lugar, debemos acceder al canal de Mi Galería (dentro del bloque de ATENCIÓN PERSONALIZADA), hay que pulsar sobre botón azul de Agregar Nuevo y a continuación en Kaltura Capture:

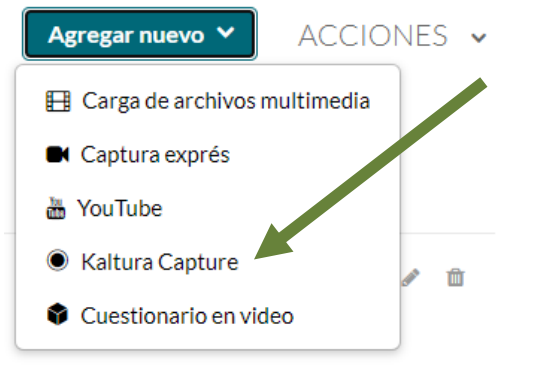

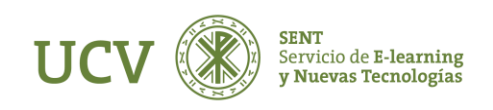

Nos aparecerá la aceptación de términos y condiciones legales.

Una vez aceptados, nos aparecerá:

- la opción de abrir con el programa Kaltura Capture
- la opción de instalar el software necesario sólo la primera vez que se acceda, no necesitándose permisos de administrador.

OJO: podemos seleccionar el sistema operativo que utilizamos, ya sea Windows o MAC.

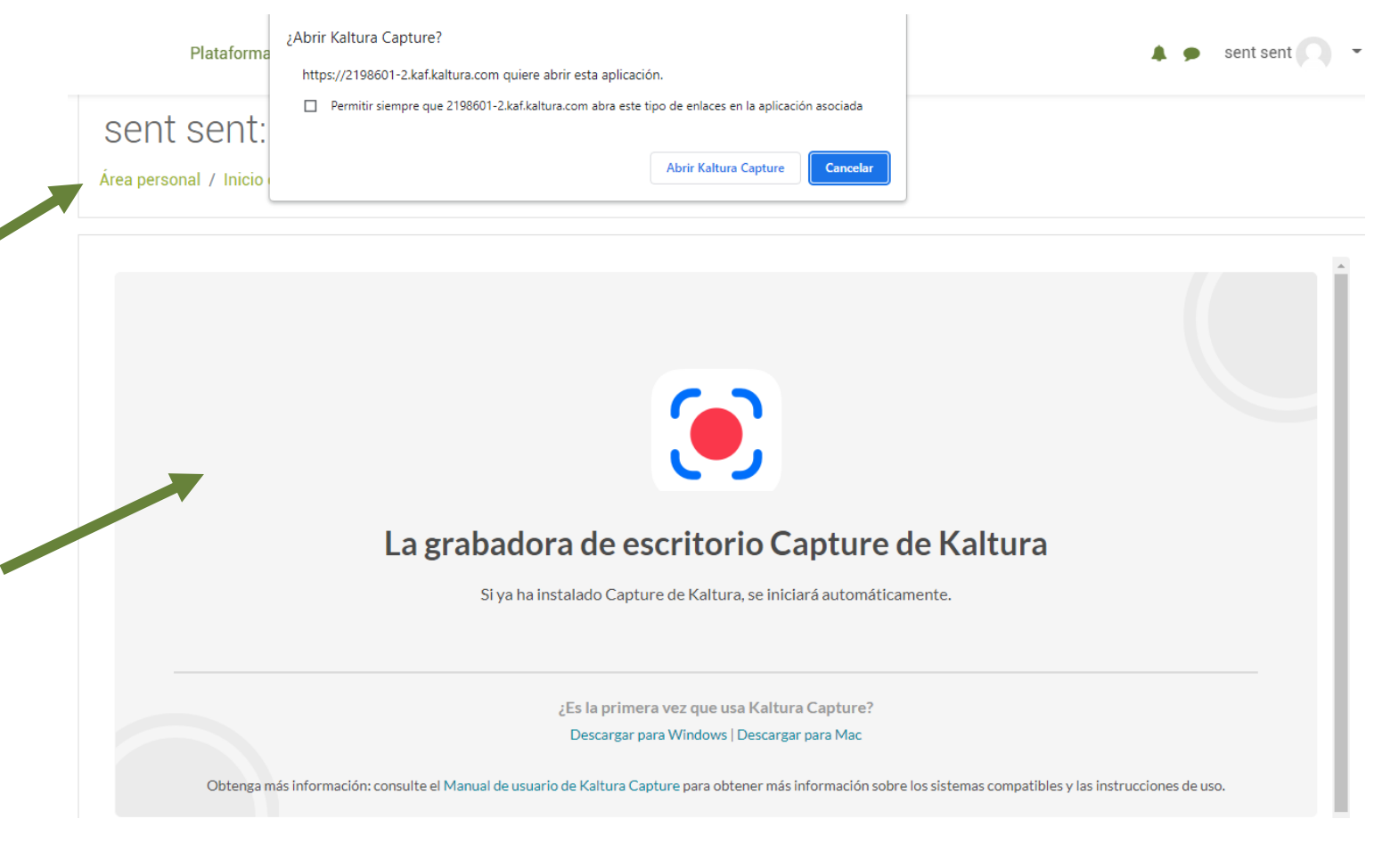

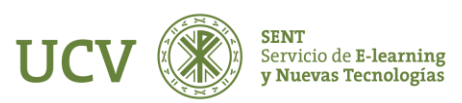

Lo descargamos y lo ejecutamos. Una vez instalado se abrirá el programa Kaltura Capture.

Se pueden ver las siguientes opciones:

- Un botón rojo para comenzar la grabación o pararla.
- El siguiente es para seleccionar el monitor o pantalla.
- En tercera posición por la izquierda se posibilita la selección de la cámara por si tuviéramos varias.
- En cuarta tenemos la selección de audio, donde se puede seleccionar el micrófono.
- Finalmente tenemos una selección que indica "Manage" y que nos posibilita el acceso a la gestión de Kaltura.

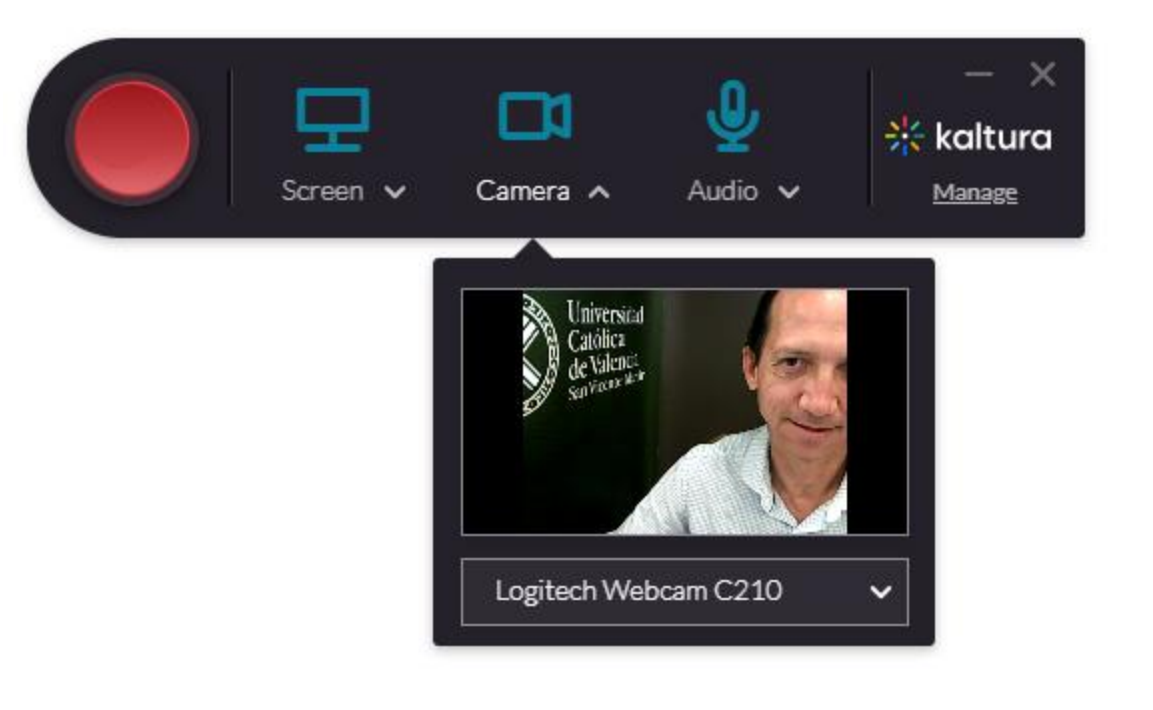

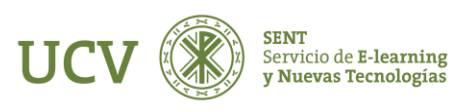

Tras clicar en Manage, accedemos a Library, que es donde se almacenan las grabaciones hasta que las eliminamos. Incluso se almacenan lasque ya hemos subido.

Como vemos, podemos volver a subir un video sin más que clicar en Re-Upload o subirlo por primera vez al clicar en Upload.

Es aconsejable subir las grabaciones a nuestro My Media o Mi Galería una vez lo tengamos editado para posibilitar el acceso al mismo desde cualquier dispositivo.

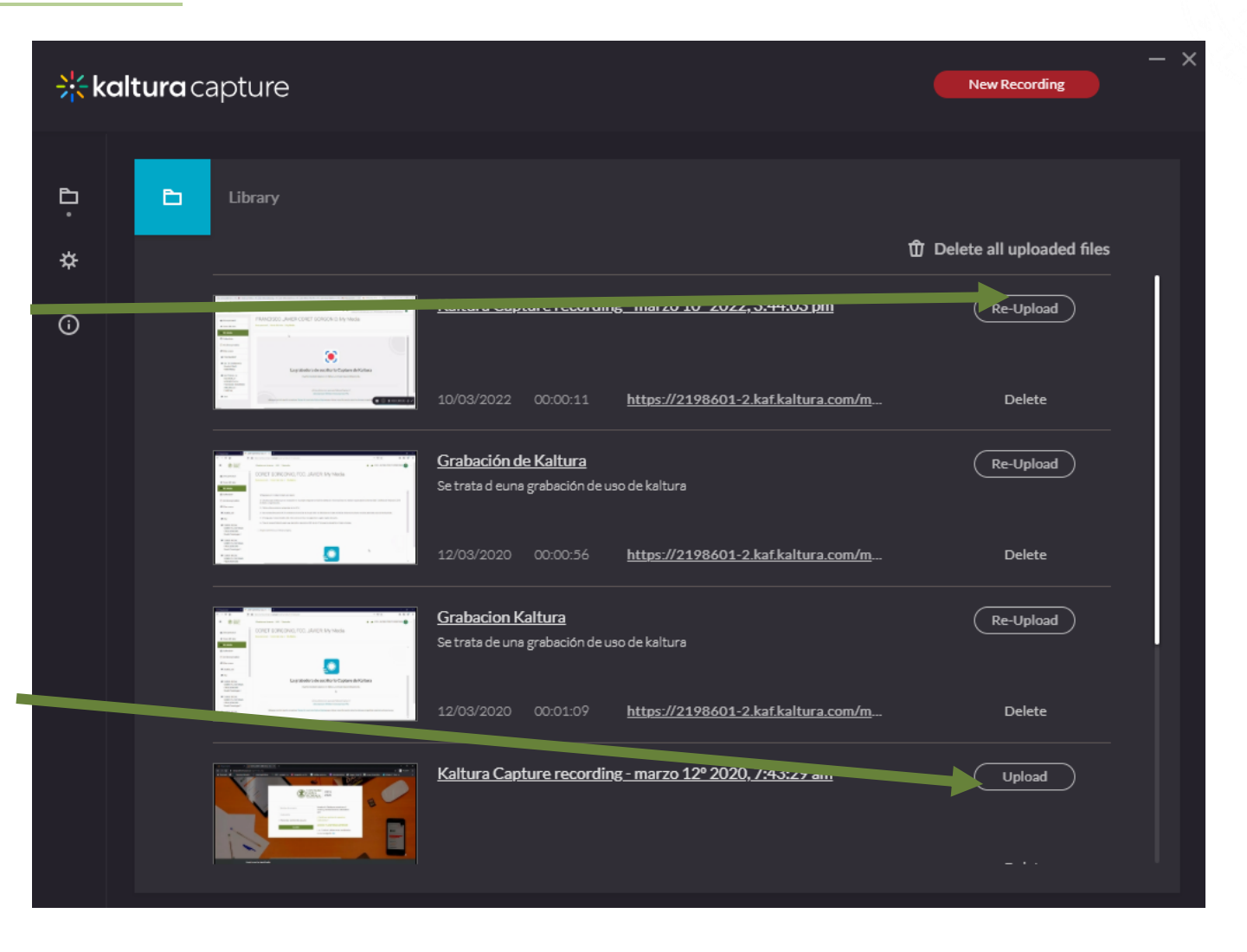

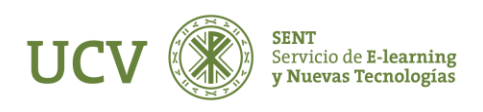

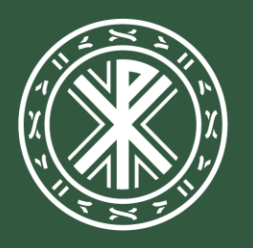

Universidad **Católica de Valencia** San Vicente Mártir

ucv.es